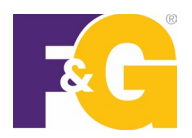

## Migrating an account using 2-step verification

This document will review how to update your account in our Policyholder Portal, using our 2step verification process.

## *NOTE: If you need assistance, please call us at 888.513.8797 any time between 8:00 a.m. – 6:00 p.m. ET, Monday through Friday.*

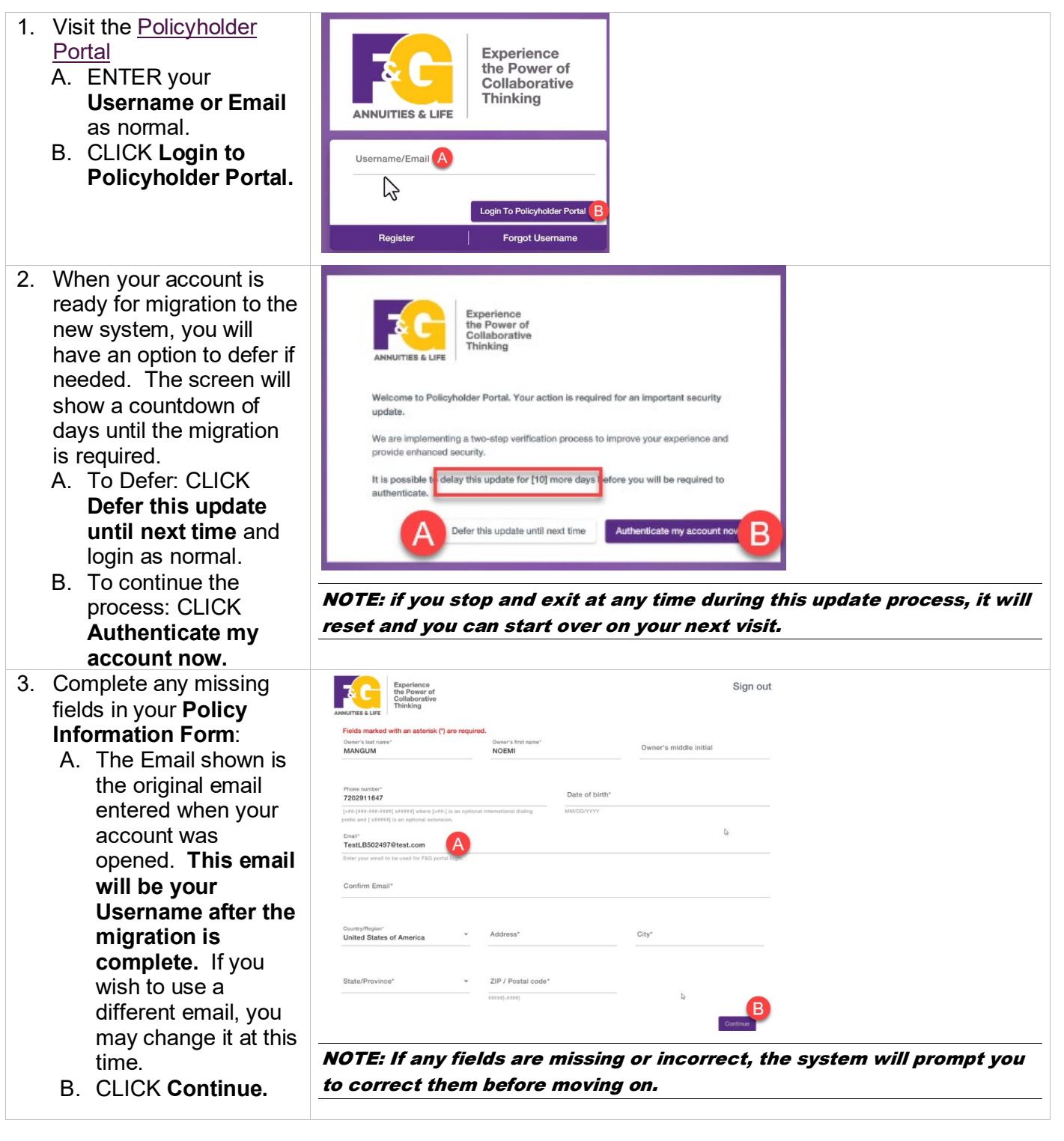

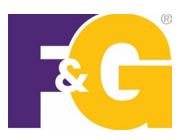

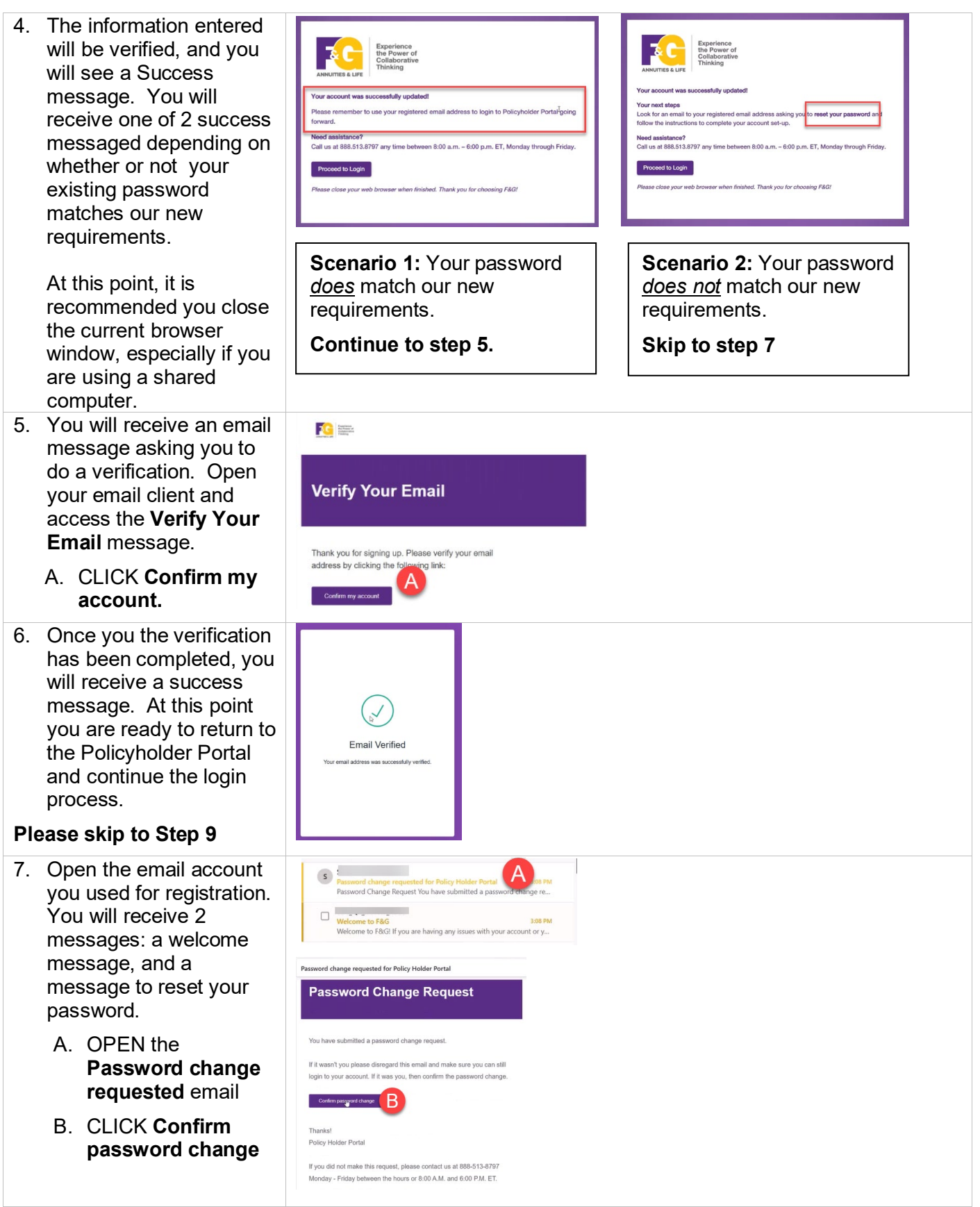

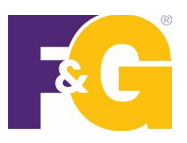

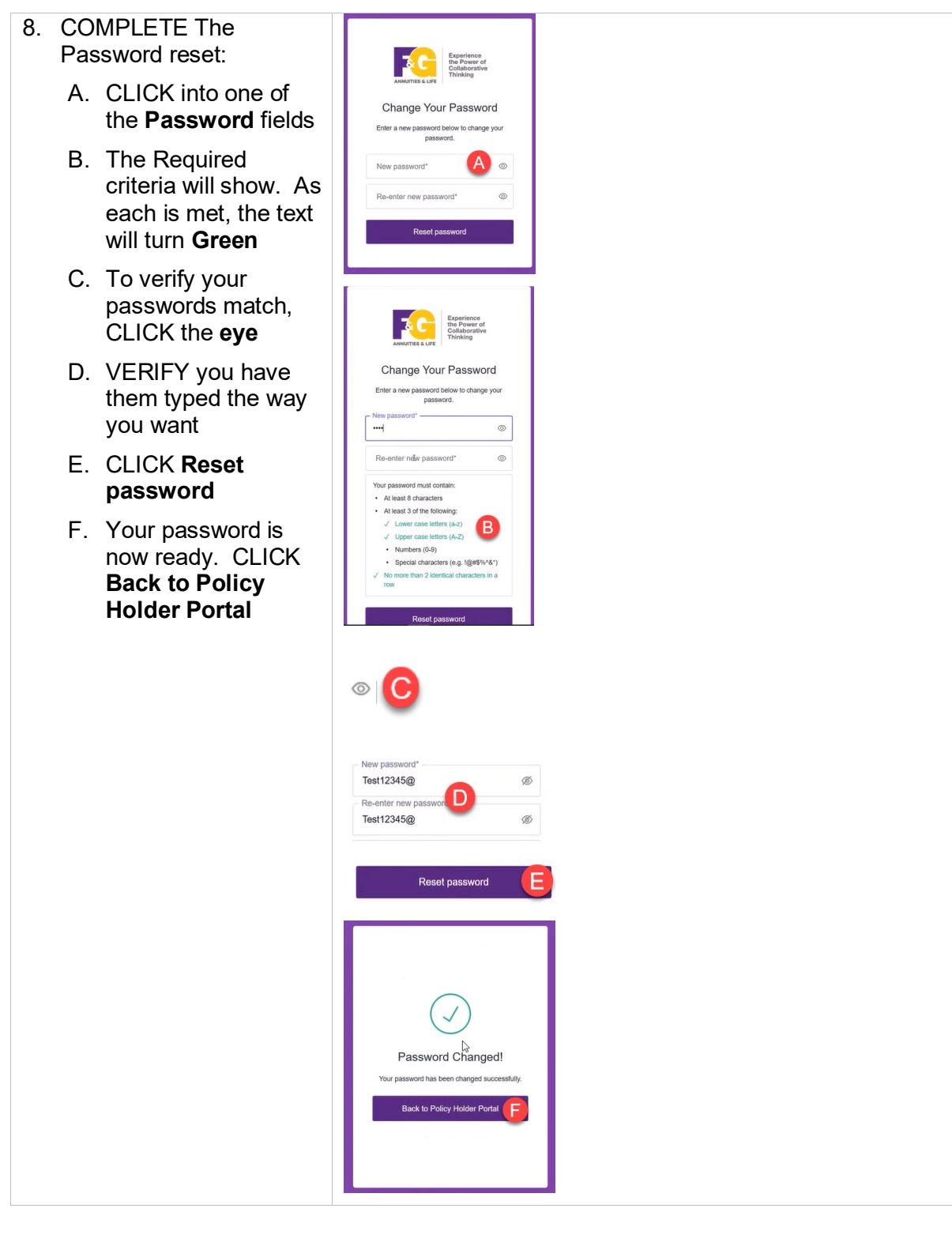

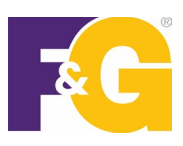

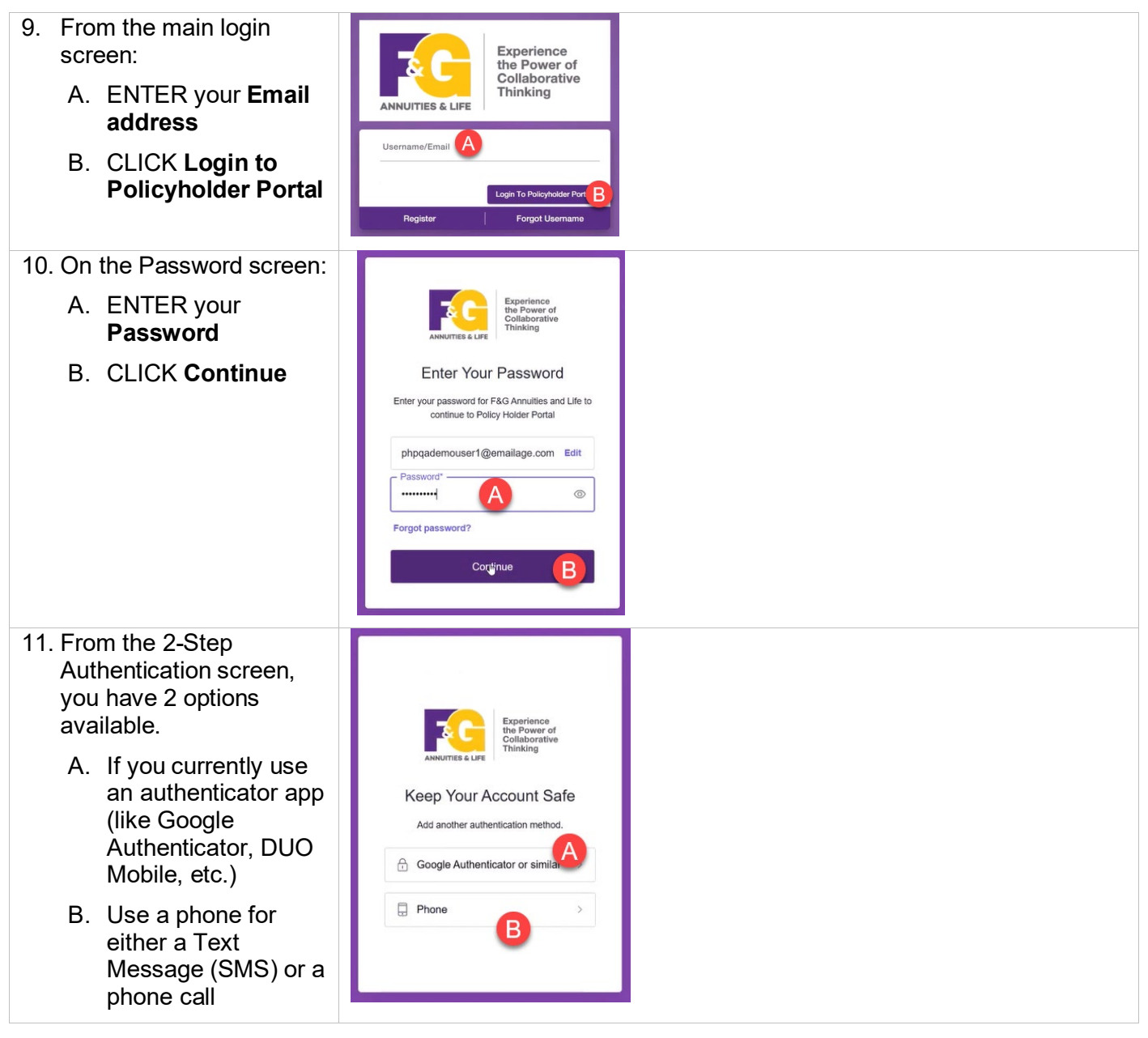

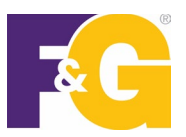

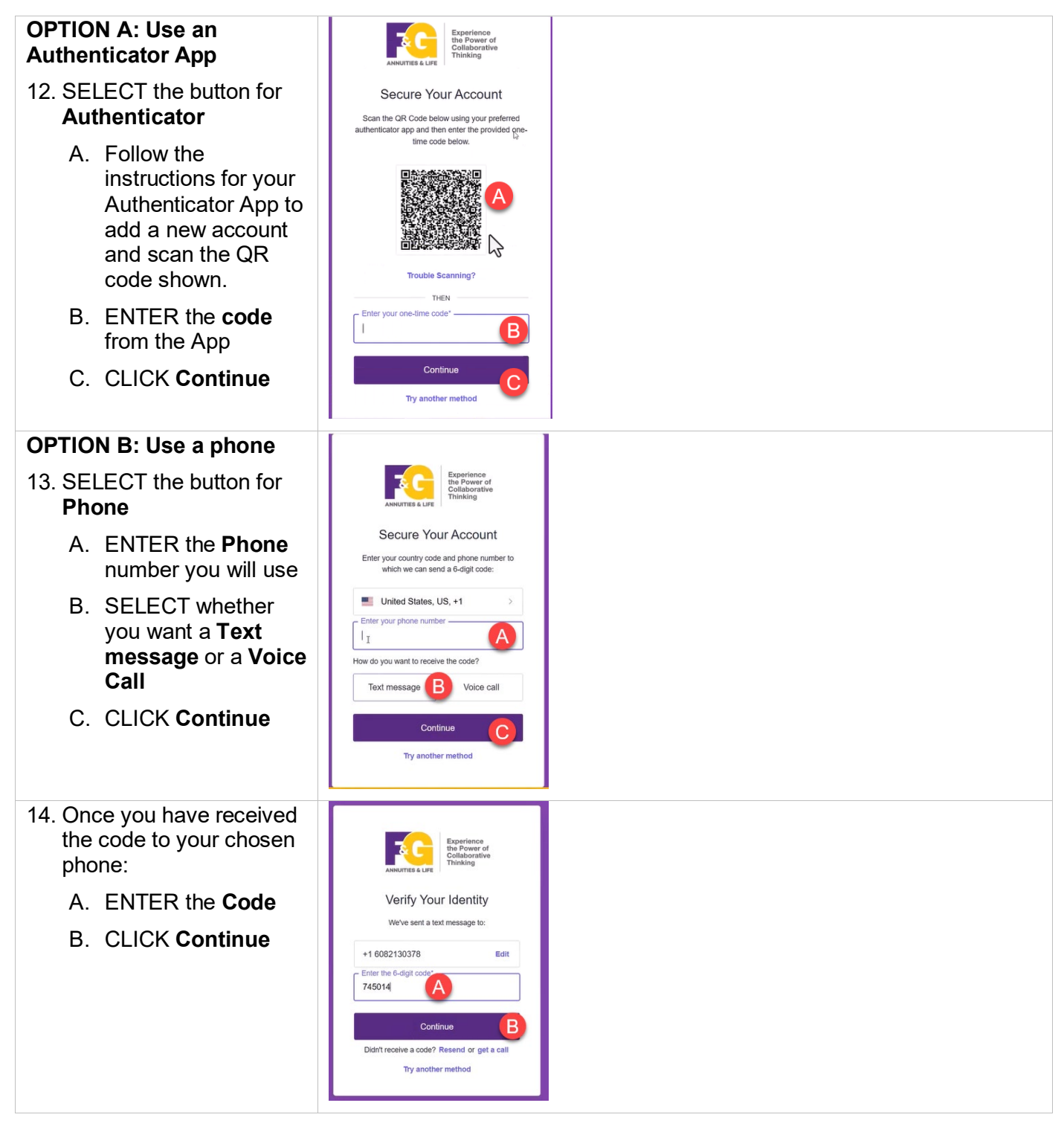

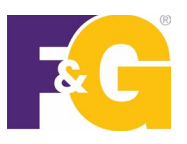

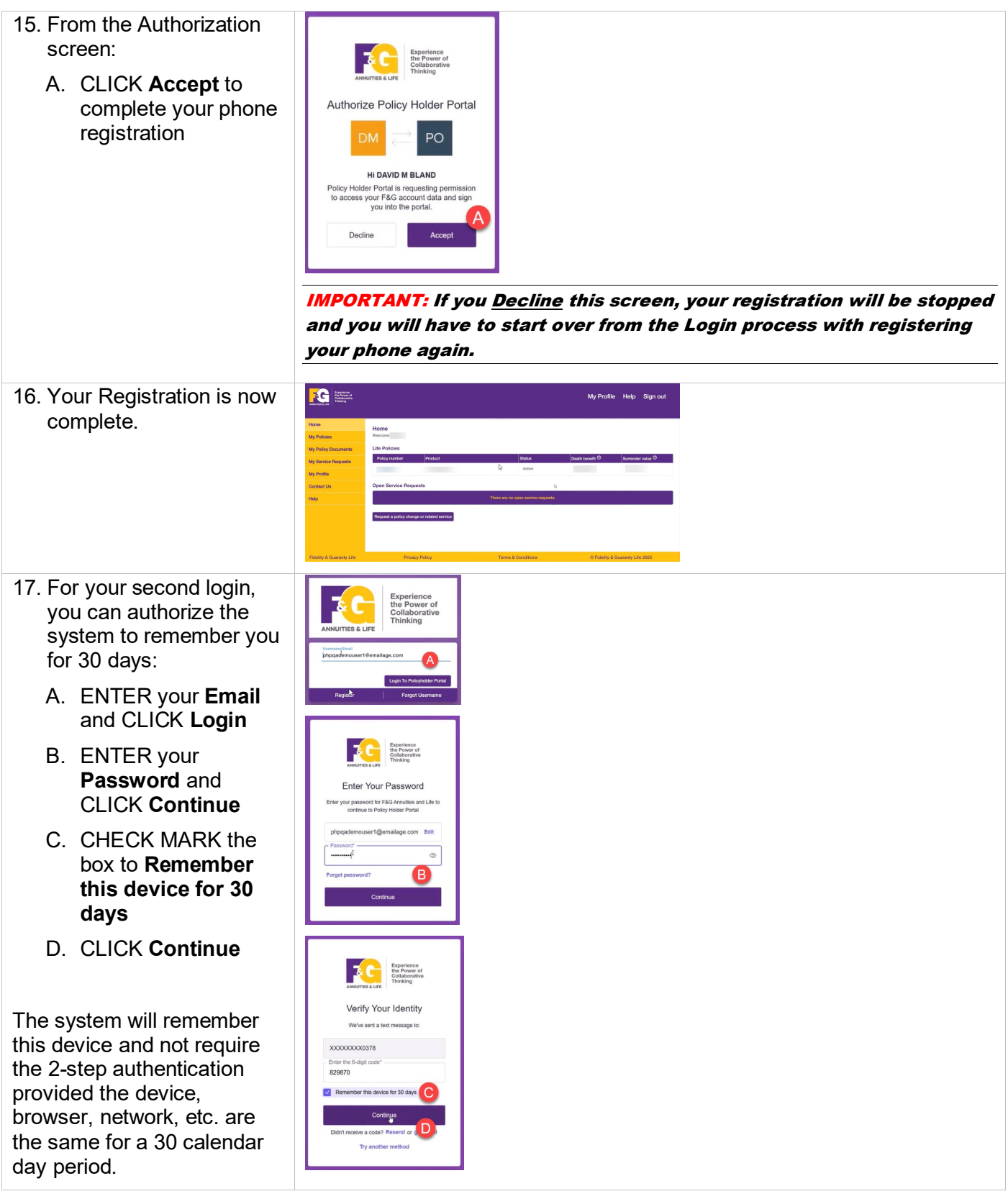